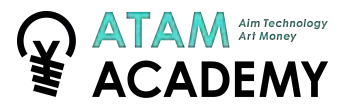

# ご自身の「Apple ID」にてログインが可能です

レンタル機器はApple IDをサインアウトしたうえ、 初期化を行った状態でお貸し出しをしております。 アプリのインストールを行う場合は、iPadにご自身のApple IDを使用して サインインしてご利用ください。

# ご返却時には、必ず初期化設定をお願いいたします

ご利用時にパスコード設定・AppleIDでのサインイン設定をされている場合、 必ずサインアウトのうえ、初期化を実施してからのご返却をお願いいたします。

# ご返却方法

「iPad本体」「ApplePencil」「充電器および充電ケーブル」のうち、 レンタルされた機材が全て揃っているかご確認のうえ、 下記住所まで元払いにてご返送をお願い申し上げます。

# 【返送先】

〒276-0049 千葉県八千代市緑が丘1-16-13 株式会社アタム 担当:宮澤 電話番号:03-4570-6962

# 【返送期限】

<mark>レンタルを終了する月の翌月7日まで</mark>こ返送をお願いいたします。

※注意事項※ 1.レンタル機器が故障・破損・紛失した場合(付属品を含む) お客さまの適正な使用状態において生じた自然故障や障害に対してのみ、無償にて同等の代替品をご用意いたしますの でご連絡ください。

2.お客さまのAppleIDのサインアウト・初期化設定がされずに返却された場合 サインアウトの手続きに必要な事項をお伺いするためにご連絡をさせていただきます。 パスワードの失念や紛失によりサインアウトができず、使用不可能となった場合は、 機器買取費用をお客さまにご負担いただくことになります。予めご了承をお願いいたします。

【Apple公式】サポート https://support.apple.com/ja-jp/ipad

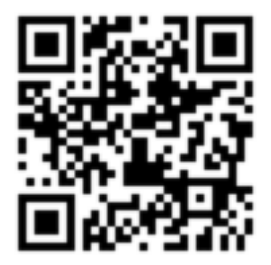

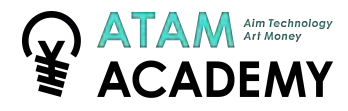

# 利用開始時に必要な設定

# 1.AppleIDのサインイン手順

アプリのインストールを行うために必要な設定です。

# 2-A.「Sketchbook」アプリインストール

初心者向けのイラスト作成アプリSketchbook」を使用して レッスンをされる場合に必要です。

# 2-B.「iBisPaint」アプリインストール

中級者向けのイラスト作成アプリ「iBisPaint」を使用して レッスンをされる場合に必要です。

# 3.ApplePencilの接続手順

Apple Pencilを使用するために必要な設定です。

# 返却時に必要な設定

# 4.AppleIDのサインアウト手順

iPadと現在の利用者の紐付けを解除するために必要な操作です。 この手順を行わずに「5.iPadの初期化手順」に進むと 次の利用者が「AppleIDのサインイン」をすることができず使用できません。 恐れ入りますが、必ずご実施をお願いいたします。

# 5.iPadの初期化手順

iPadのデータを全て削除します。

# 1.AppleIDのサインイン手順

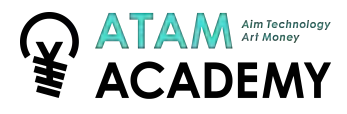

## STEP1

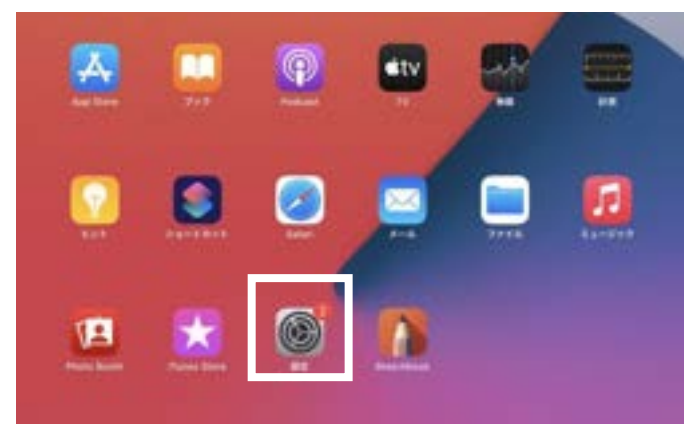

①ホーム画面の「設定」を押下します。

| 12:00 12月31日(日)     | -8                  | ₩ (8%) <b>(</b> |
|---------------------|---------------------|-----------------|
| 股定                  |                     |                 |
| Q.ME                | 84                  |                 |
|                     | <b>ソフトウェアアップデート</b> | 0.0             |
| Q ##(#2182906 x     | name of the         |                 |
| BARLEY,             | ArDrop              |                 |
| and an and a second | AirPlay & Handoff   |                 |
| Cost Application    | ピクチャインピクチャ          |                 |
| PMC02252776 0       | Pad X+L-S           |                 |
|                     | App-d/(ックグラウンド更新    |                 |
| 17 mm               |                     |                 |

**2**「iPadにサインイン」を押下します。

# STEP3-A <u>AppleIDを所有している場合</u>

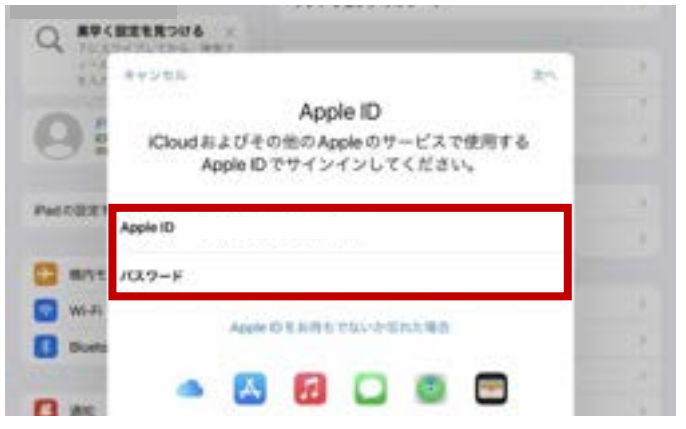

OppleIDのパスワードを入力し、案内に従って操作を進めます。

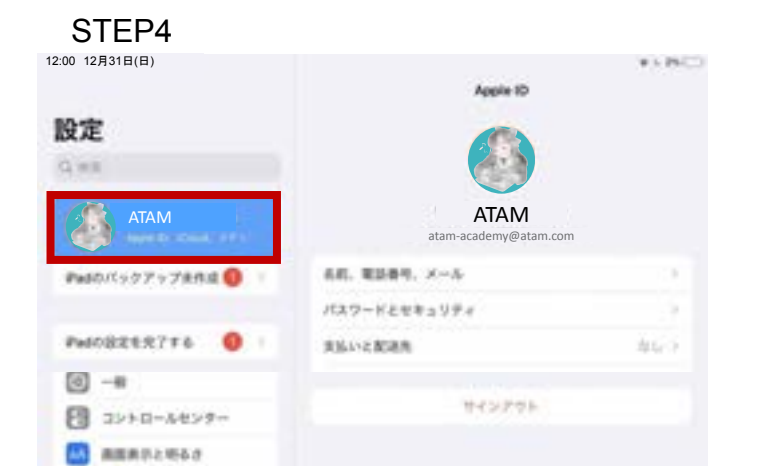

④アカウント名に、ご自身のアカウント名が表示されれば AppleIDの設定は完了です。

# STEP3-B <u>AppleIDを所有していない場合</u>

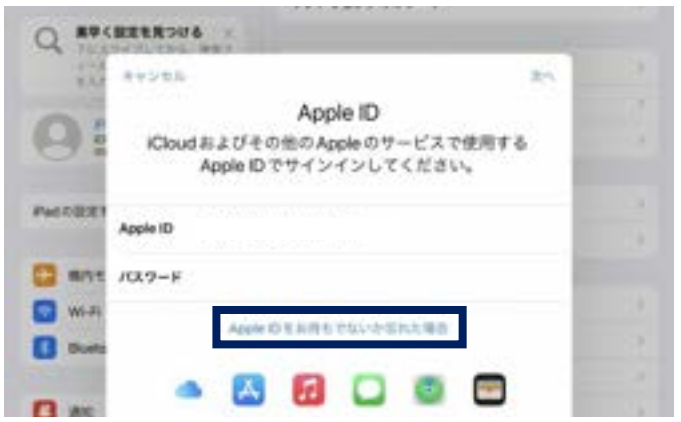

③「Apple IDをお持ちでないか忘れた場合」をタップし、案内に従ってApple IDの作成を行なってください。

# 2-A.「Sketchbook」アプリインストール

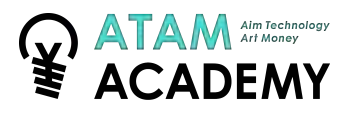

# STEP1

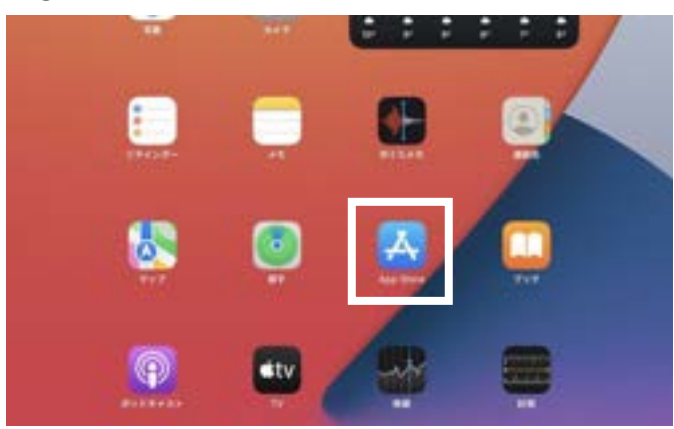

①ホーム画面の「App Store」を押下します。

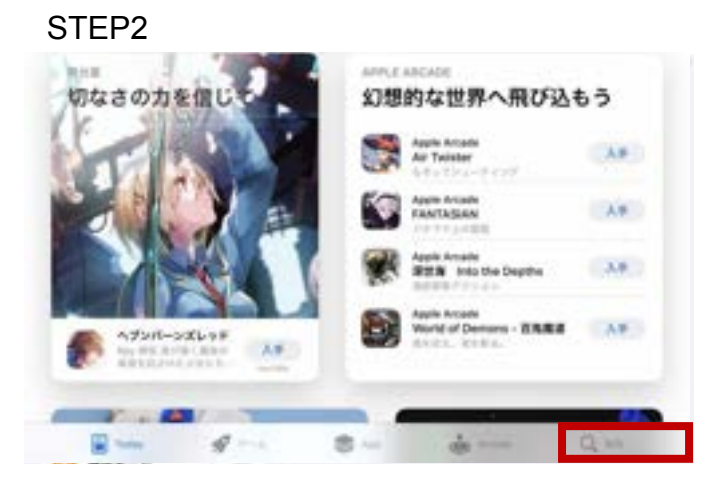

❷画面右下の「検索」を押下します。

#### STEP3 12:00 12月31日(日)

| <b>検索</b><br>@ 379#799 | <b>(</b> )        |  |
|------------------------|-------------------|--|
| 見つける                   |                   |  |
| アンパシマン                 | フィルムカメラ           |  |
| 2人で遊べるげーむ              | サッカー              |  |
| w.                     | MH C              |  |
| あなたにおすすめ               |                   |  |
| G Google 779           | 54584.0150UND-Est |  |

❸検索窓で「スケッチブック」を検索します。

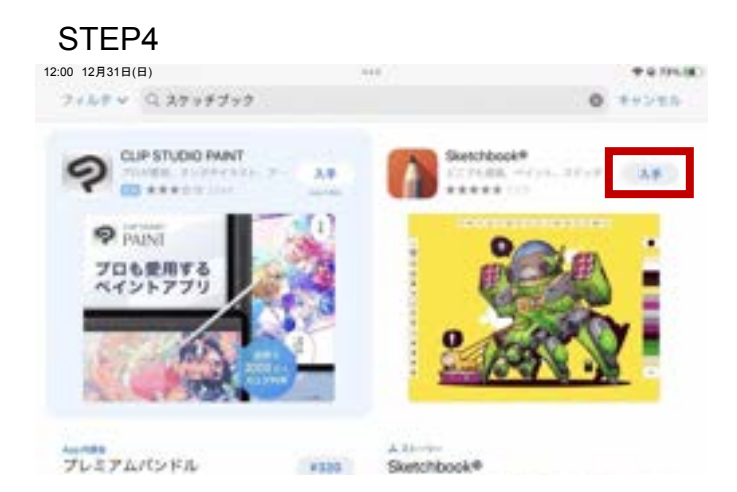

④「Sketchbook」アプリの「入手」をタップし、案内 に従って認証を進めます。

# AppStoreでダウンロード

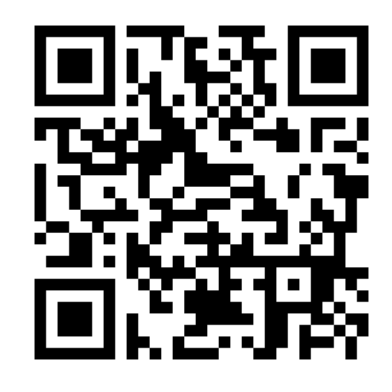

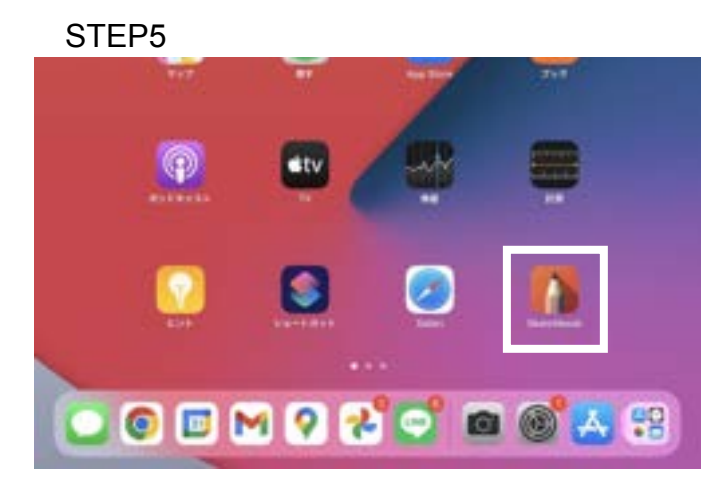

⑤「Sketchbook」アプリのアイコンが追加されればイン ストールは完了です。

# 2-B.「iBisPaint」アプリインストール

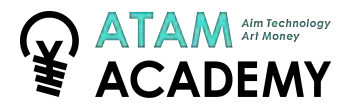

# STEP1

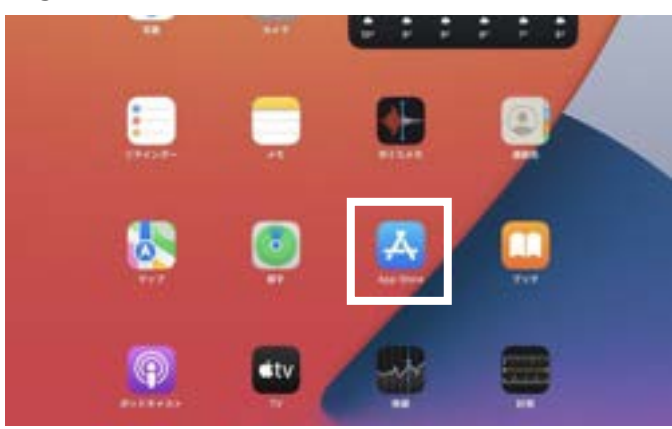

①ホーム画面の「App Store」を押下します。

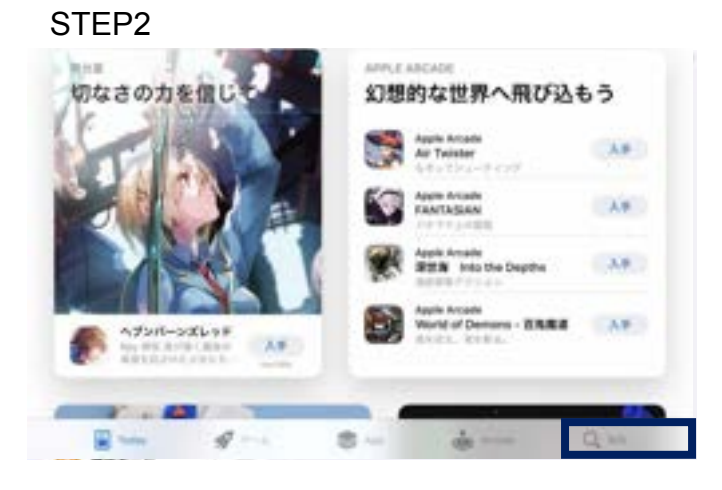

②画面右下の「検索」を押下します。

#### STEP3 12:00 12月31日(日)

| 検索<br>@ 71624124 | ٩                 |  |
|------------------|-------------------|--|
| 見つける             |                   |  |
| アンパンマン           | フィルムカメラ           |  |
| 2人で遊べるげーむ        | サッカー              |  |
| w.               | NIFE:             |  |
| あなたにおすすめ         |                   |  |
| G Google 779     | 5154.0150LND-R.R. |  |

③検索窓で「アイビスペイント」を検索します。

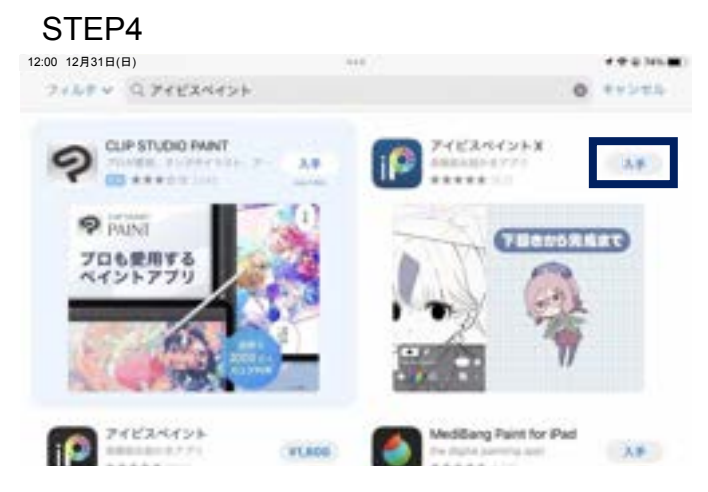

④「iBisPaint」アプリの「入手」をタップし、案内に 従って認証を進めます。

AppStoreでダウンロード

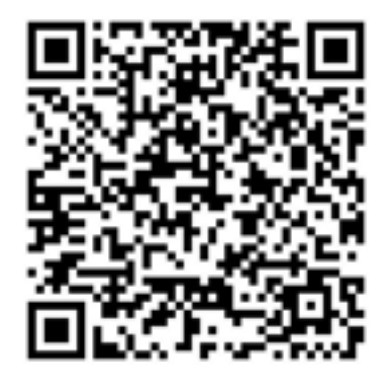

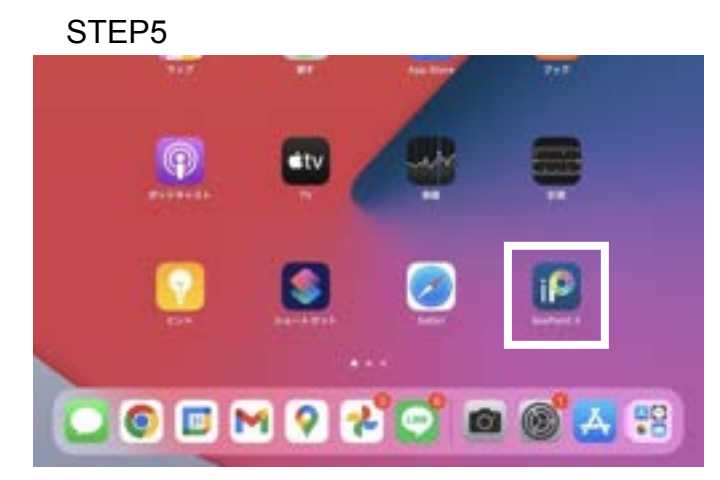

「iBisPaint」アプリのアイコンが追加されればインストールは完了です。

# 3.ApplePencilの接続手順

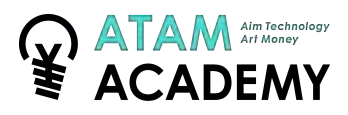

## STEP1

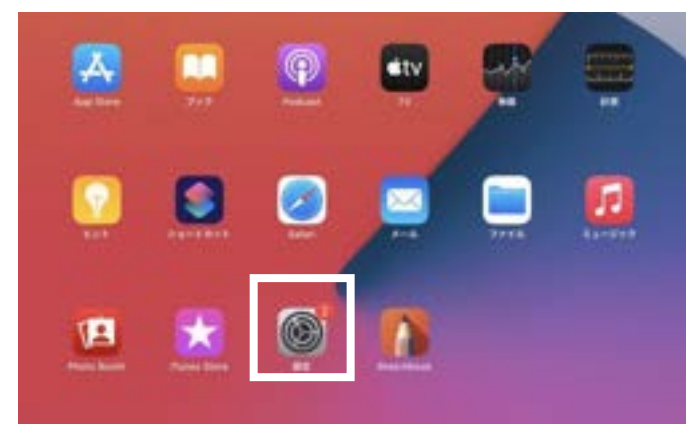

①ホーム画面の「設定」を押下します。

|               |                                                                                                    | Bluenooth   |
|---------------|----------------------------------------------------------------------------------------------------|-------------|
| 设定            | Buttoth                                                                                                    |             |
| АТАМ          | and the second second sec |             |
| Pad08282778 0 | Apple Pencil                                                                                                    | *** **** () |
| 🖸 855-F       |                                                                                                    |             |
| Wi-Fi         | 277                                                                                                    |             |

❷「Bluetooth」を有効にします。

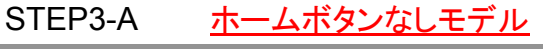

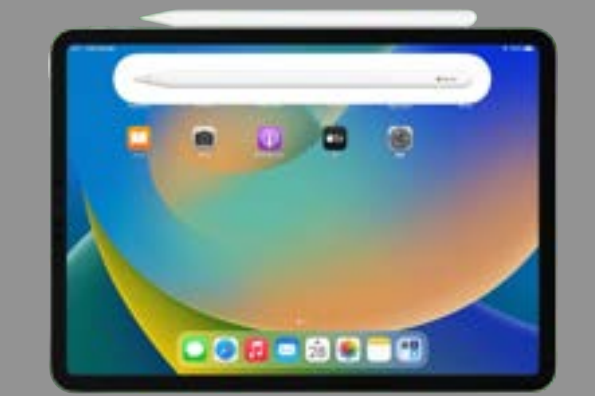

BiPad の側面にある磁気コネクタに Apple Pencil を図のように取り付けます。

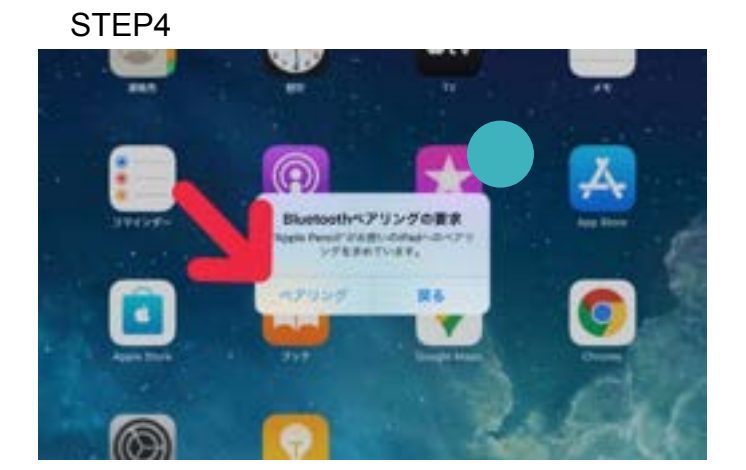

④iPadにペアリングの要求が表示されたら「ペ アリング」を押下します。

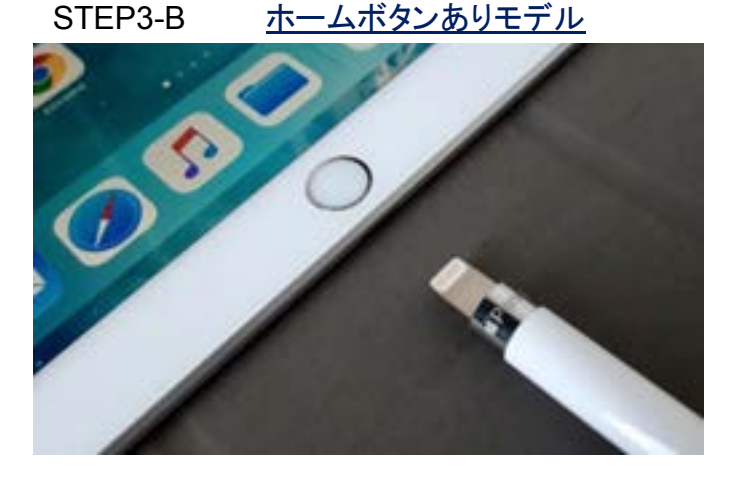

**③**Apple Pencil のキャップを取り外し、iPad の Lightning コネクタに接続します。

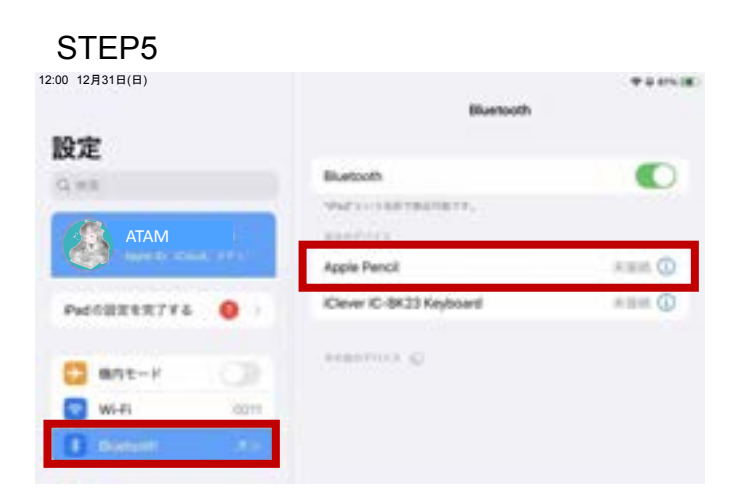

# 4.AppleIDのサインアウト手順

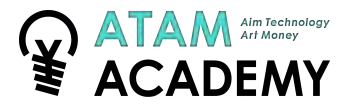

## STEP1

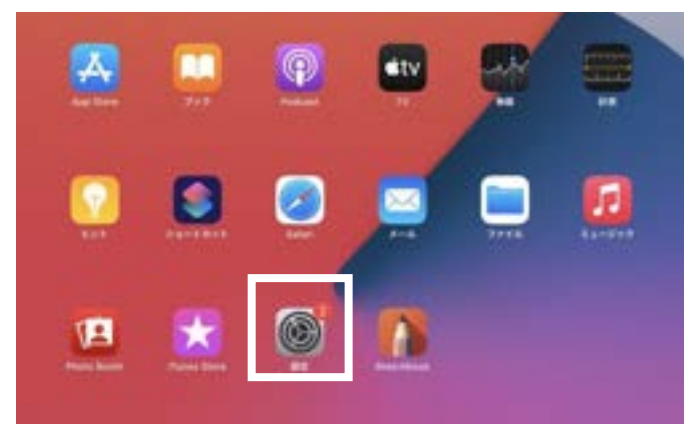

①ホーム画面の「設定」を押下します。

# STEP3

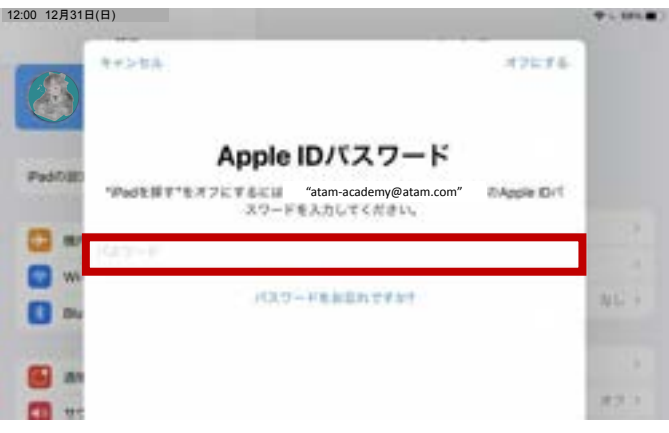

③AppleIDのパスワードを入力します。

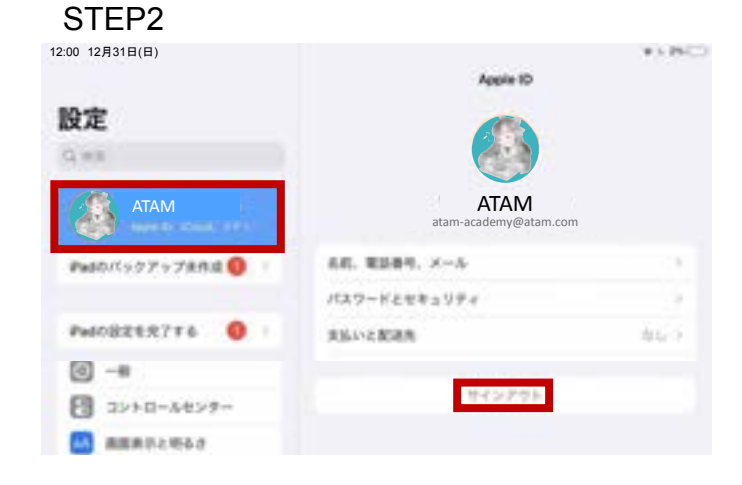

**2**「AppleID」の項目から「サインアウト」を押下します。

## STEP4

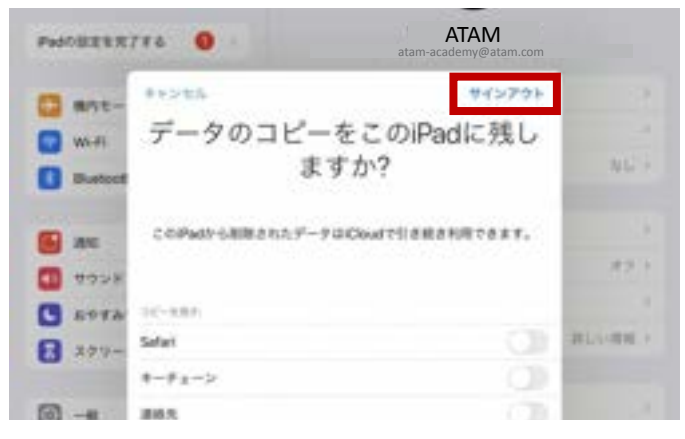

④「サインアウト」をタップします。

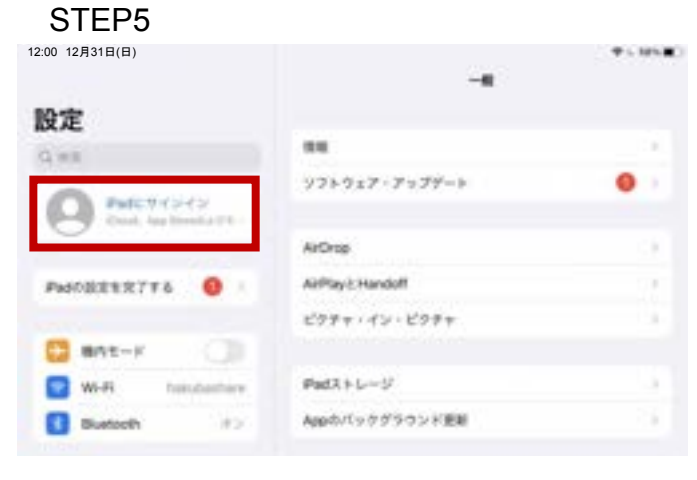

5サインアウトがされていることを確認します。

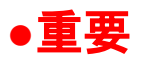

この手順を行わずに「5.iPadの初期化手順」 に進むと、次の利用者が「AppleIDのサイン イン」をすることができず使用できません。必 ずご実施をお願いいたします。

# 5.iPadの初期化手順

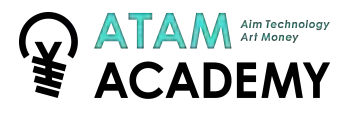

## STEP1

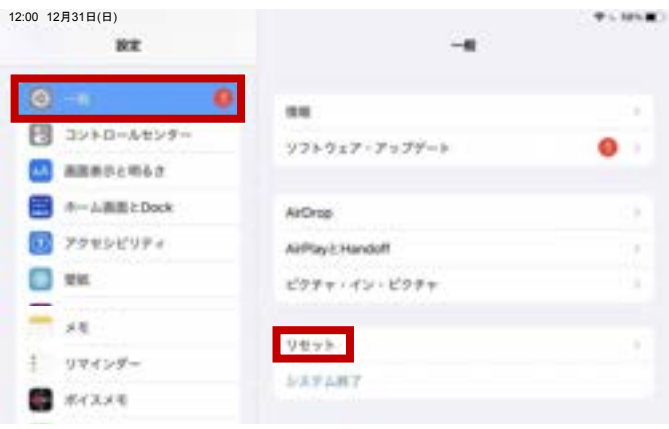

●設定画面の「一般」から 「リセット」をタップします。

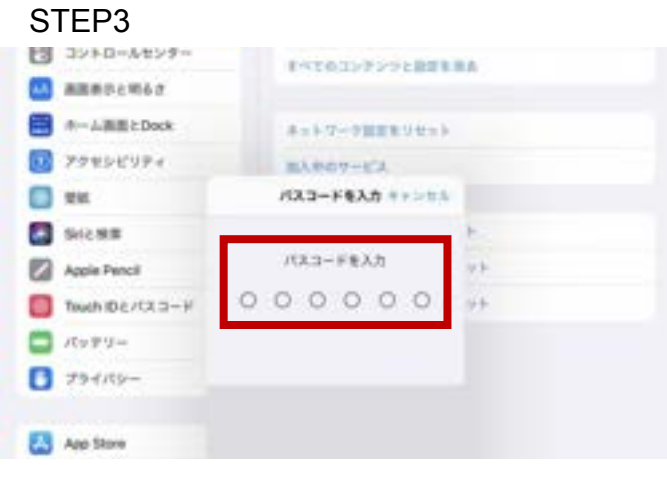

86桁のパスコードを入力します。

## STEP5

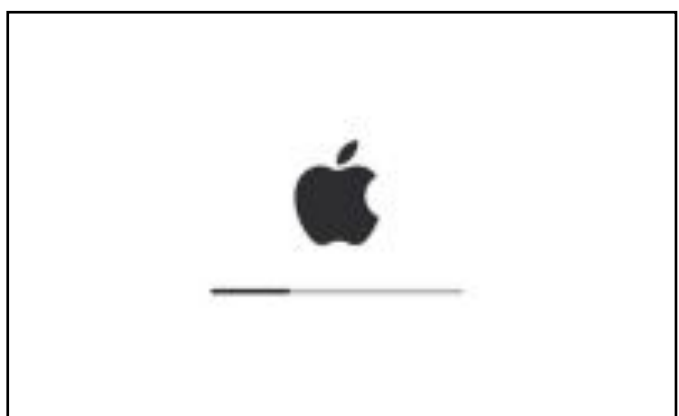

④「消去」をタップします。

| STEP2           |          |             |         |
|-----------------|----------|-------------|---------|
| 12:00 12月31日(日) |          |             | ▼1.85€) |
| RE              | <-m      | 049F        |         |
| © (             | TATABLE  | Utra k      |         |
| 3210-Atys-      | PATRICK  | COLUMN IN A |         |
|                 |          |             |         |
| # ABE 2 Dock    | +++7-12  |             |         |
| D 77856974      | B3967-6  | λ.          |         |
| 🔲 100           |          |             |         |
| SHEME           | 8-8-198  | 11日日の日本日本日本 |         |
| Apple Pencil    | 8-3.8800 | CTOFEUENF   |         |
| Truch IDE/CLI   | 02998279 | 470-898vF   |         |
|                 |          |             |         |

# 2 「すべての設定をリセット」を タップします。

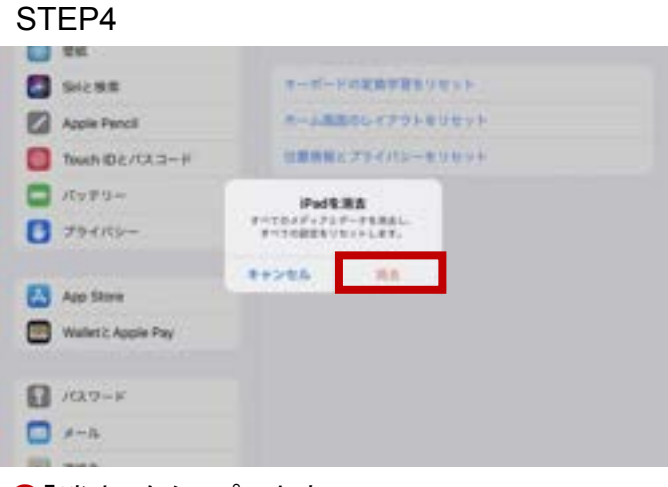

④「消去」をタップします。

# STEP5 こんにちは

❻「こんにちは」とiPadの画面に 表示されたら初期化は成功です。